## **Talent Plan Submission Guidelines**

- 1. Using your web browser, log on to ISAM using TEAL
- 2. Type in District name in search bar on top-right of screen
- 3. Click Talent Plan on the left-hand navigation bar
- 4. Click **Create New** on the center panel
- 5. Click Attach File to Submit on the center panel
- 6. Locate Talent Plan file on computer. Plans should be submitted in the form of the "Reporting\_ Template\_district".
- 7. Click Okay
- 8. Click Submit

To confirm Talent Plan submission, see center table. File should be listed under Name.

\*To override a file or submit an updated version of Talent Plan, click **Edit** on the center panel.

If you have further questions about how to navigate the ISAM application, please send an email to <u>ISAM@tea.texas.gov</u>

© Texas Education Agency 2/27/25